## Thông Báo Q□an Trọng

Lao động nước ngoài có tham gia BHYT, người phù hợp điề kiện được tiêm chủng, có thể lên mạng đăng ký ng yện vọng và đặt lịch hẹn tiêm chủng.

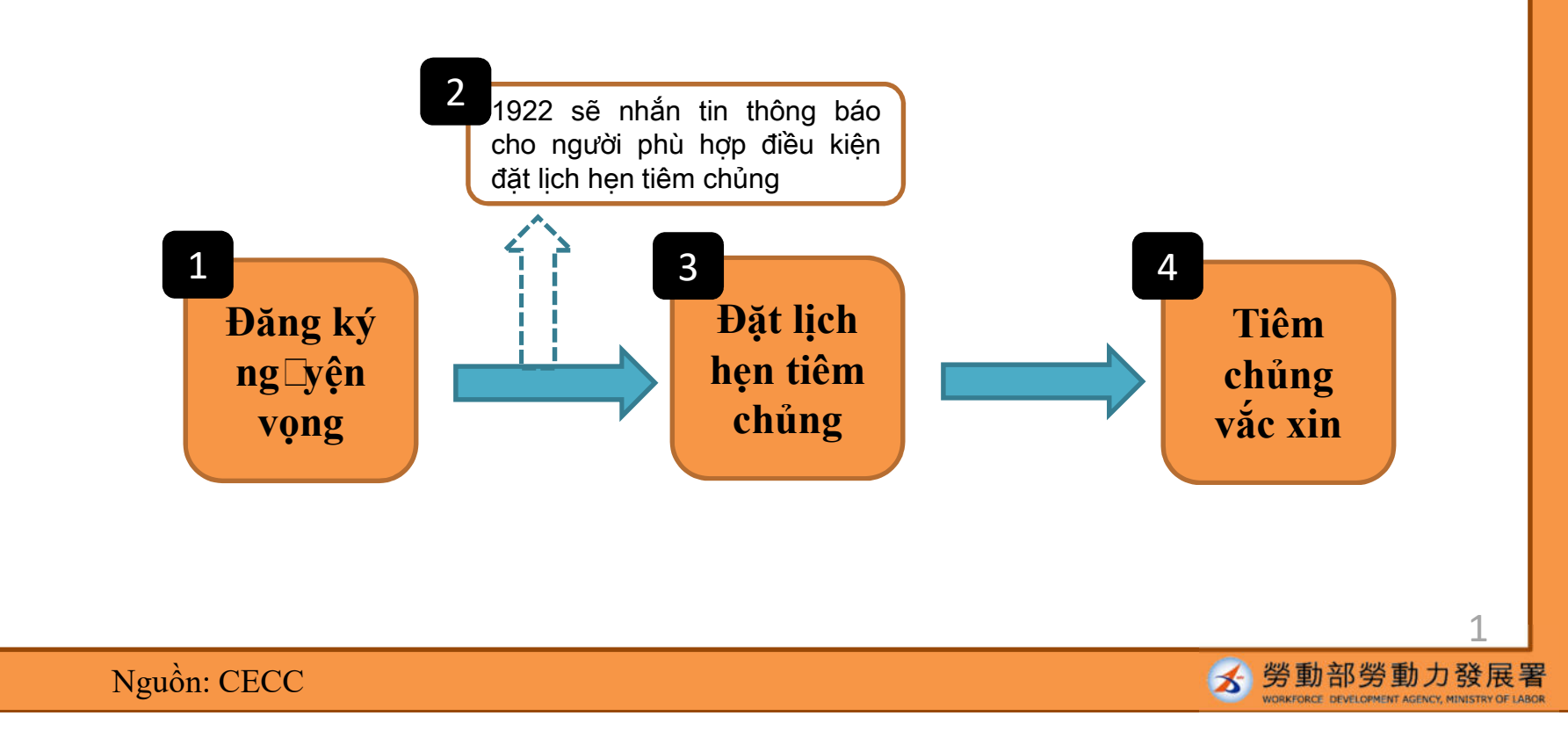

## Hướng dẫn thao tác Hệ thống Đăng ký ng □yện vọng và Đặt lịch hẹn tiêm chủng đa ngôn ngữ

Nền tảng đặt hẹn tiêm vắc xin COVID-19 d chính phủ hỗ trợ chi phí

【重要通知】每期"意願登記"截止後,請注意該期符合預約接種之資格,並注意1922發送之簡訊通知。若因故未收到簡訊通知也可於預約接種入口處確認該期可預約接種之資格自行預約接種登記。

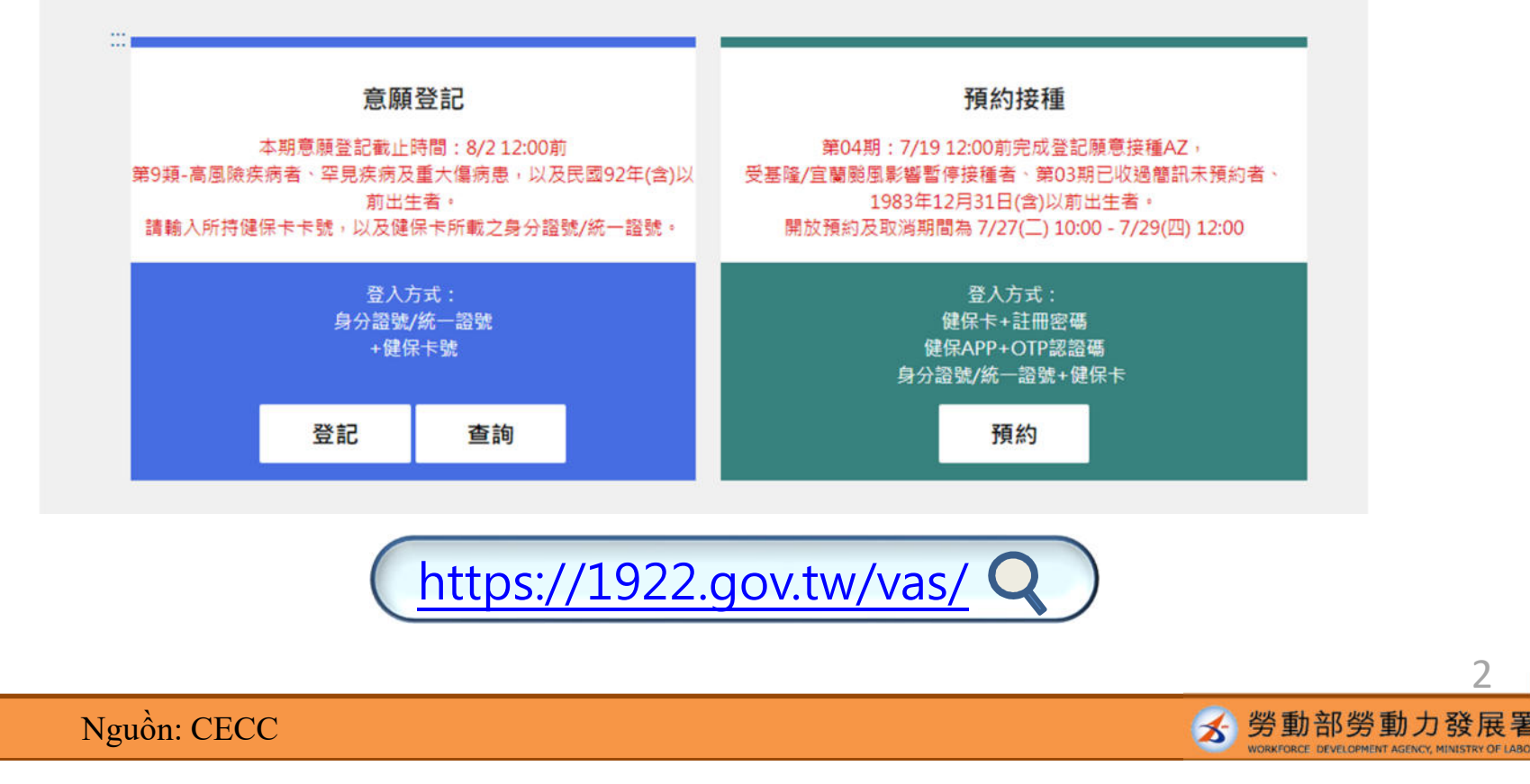

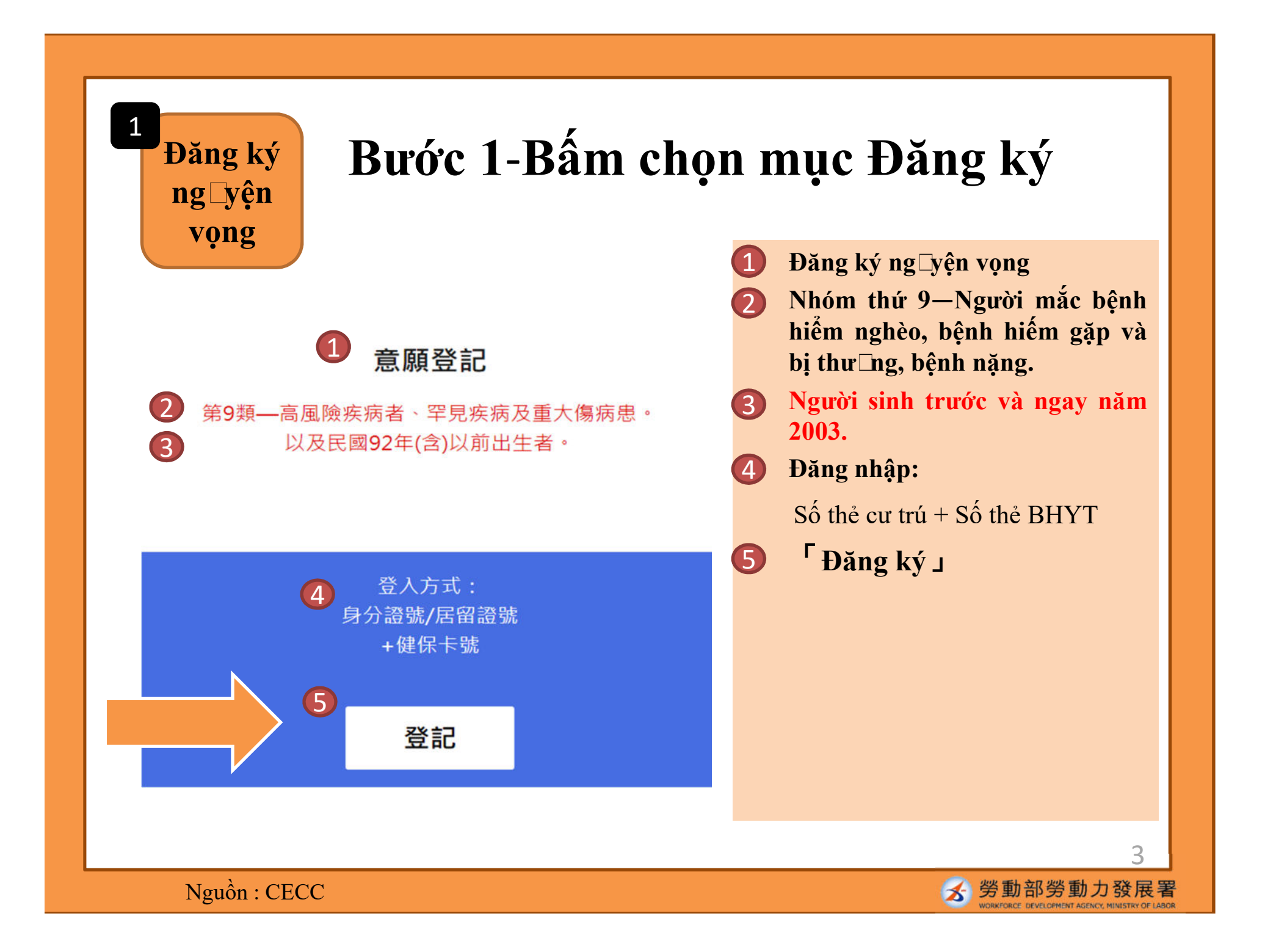

# Bước 2 - Nhập dữ liệ 🗆

|                                                 | ● ■ 身分驗證                    | <ul> <li>Xác minh danh tính</li> <li>Số thả cự trú + Số thả BHVT</li> </ul>                                                           |
|-------------------------------------------------|-----------------------------|----------------------------------------------------------------------------------------------------|
| 3*身分證號                                          | 2 身分證號+健保卡號                 | <ul> <li>Số thẻ cư trú</li> <li>Số thẻ cư trú</li> <li>Số thẻ BHYT</li> <li>Tổng cộng 16 c n số ở góc dưới bên trái củ nặt</li> </ul> |
| <ul> <li>4 *健保卡卡號?</li> <li>5 *圖形驗證碼</li> </ul> | 卡號1~4 卡號5~8 卡號9~12 請輸入圖形驗證碼 |                                                                                                    |
|                                                 | 6 執行身分認證                    | <ul> <li>5 Xác minh mã C ptch </li> <li>6 Tiến hành xác minh d nh tính</li> </ul>                                                     |
|                                                 |                             |                                                                                                    |
| Nguồn: (                                        | CECC                        |                                                                                                    |

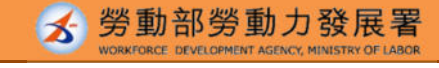

# Bước 3 - Chọn địa điểm và loại vắc xin tiêm chủng

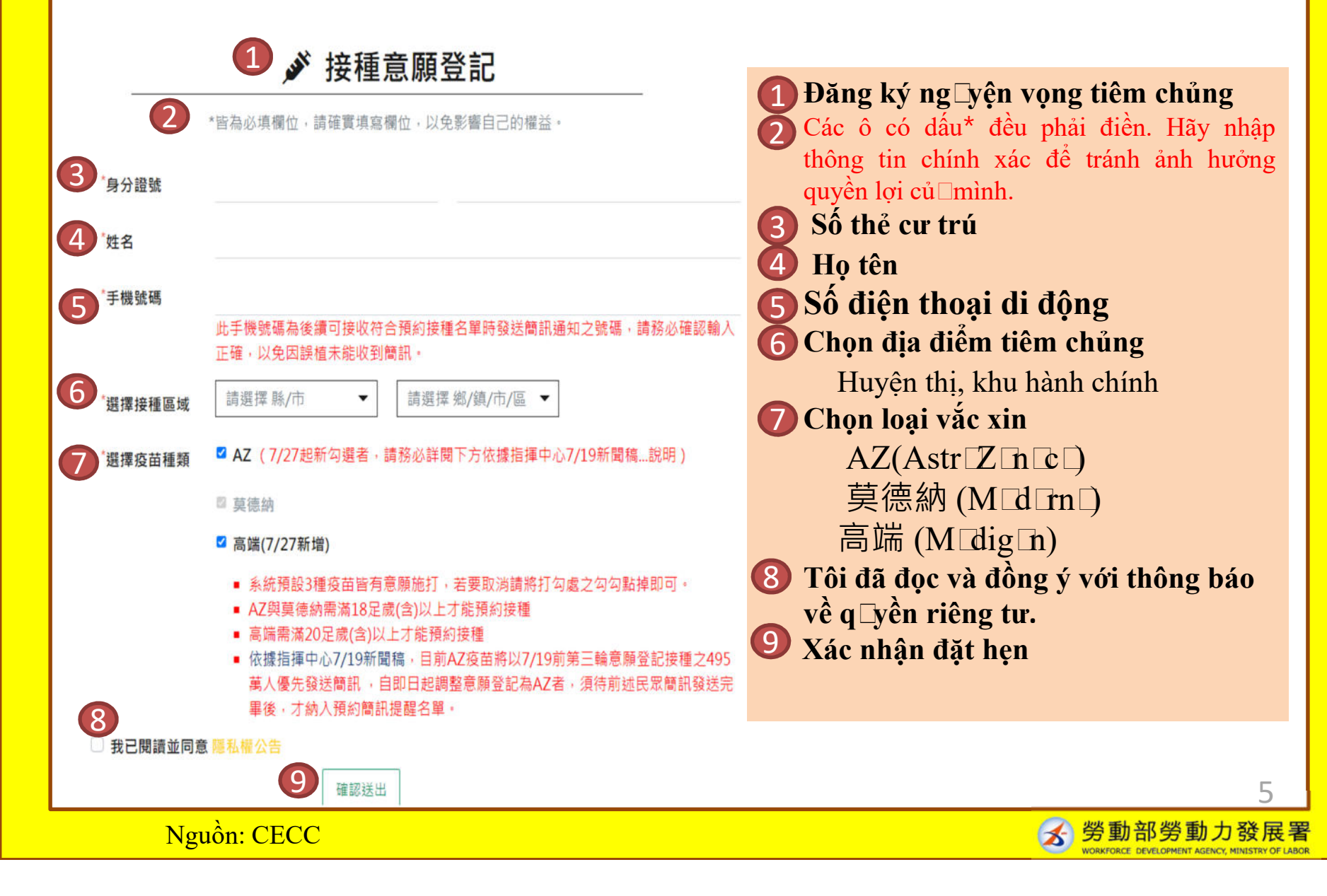

## Bước 4 - Đăng ký ng yện vọng thành công

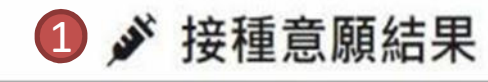

2 登記完成時間:2021/07/06 14:06:06 是醒您!此處僅完成施打意願及疫苗種類登記,後續疫苗"預約接種"登記時間,待由指揮中心另行2

| 3 | 登記序號     |                | B I        |
|---|----------|----------------|------------|
| Ŭ | TENOVI N |                | <b>4</b> s |
| 4 | 身分證號     |                | <b>5</b> I |
| 5 | 姓名       |                | 6          |
|   |          |                |            |
| 6 | 手機號碼     |                |            |
| 7 | 接種區域     | 臺北市            | 9          |
|   |          |                | Nế□        |
| 8 | 疫苗種類     |                | bước       |
|   |          |                |            |
|   |          | 9 修改登記 10 取满登記 | Nế□d       |
|   |          |                | có th      |
|   | Nguồn:   | CECC           |            |

1 Kết q ⊑ả ng ⊑yện vọng tiêm chủng Thời gian hoàn thành đăng ký Xin nhắc nhở! Đây chỉ là hoàn thành đăng ký ng vện vọng và loại vắc xin m lốn được tiêm. Thời gian đăng ký tiêm chủng vắc xin sẽ do CECC công bố. Đăng ký số thứ tự Số thẻ cư trú Họ tên Số điện thoại di động Địa điểm tiêm chủng Loại vắc xin Chỉnh sửa đăng ký nhập sai thông tin, hãy làm lại tất cả các Hủy bỏ đăng ký 1ổi ý, không có ng□yện vọng tiêm chủng, ể hủy bỏ đăng ký.

2

### 1922 sẽ nhắn tin thông báo cho người phù hợp điề ☐ kiện đặt lịch hẹn tiêm chủng

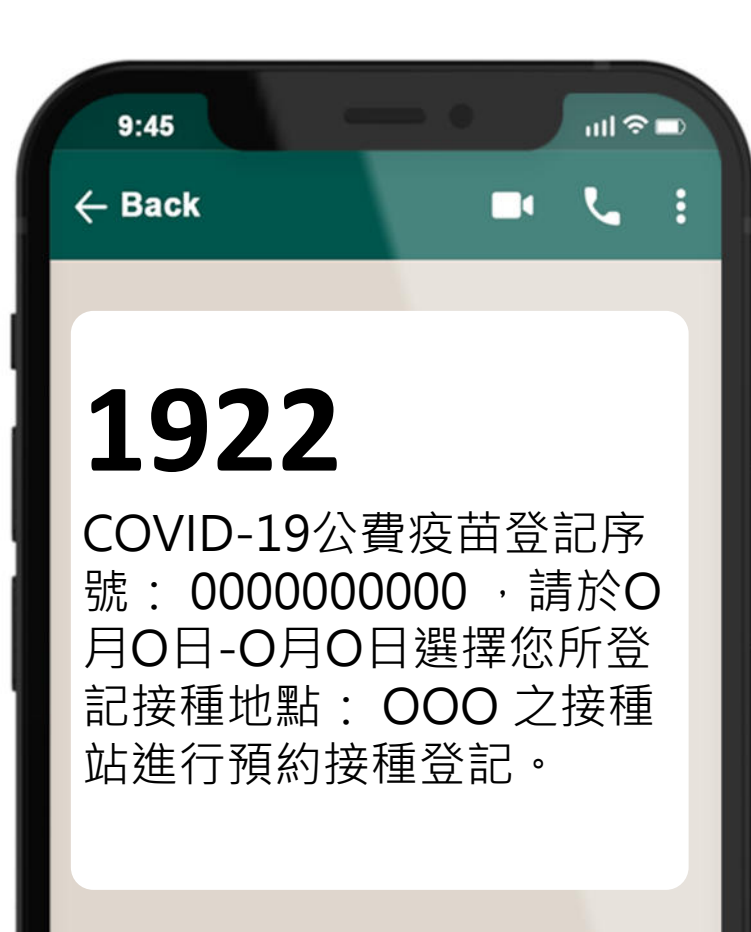

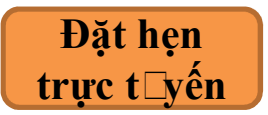

Tr □y cập trang 1922.gov.tw, chọn địa điểm và thời gian tiêm chủng mà mình mong m □ốn.

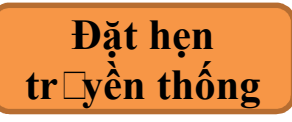

Mang thẻ BHYT đến cửa hàng tiện lợi, nhà th ⊡ốc tây, trạm y tế chọn địa điểm và thời gian tiêm chủng mà mình mong m ⊡ốn.

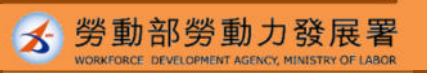

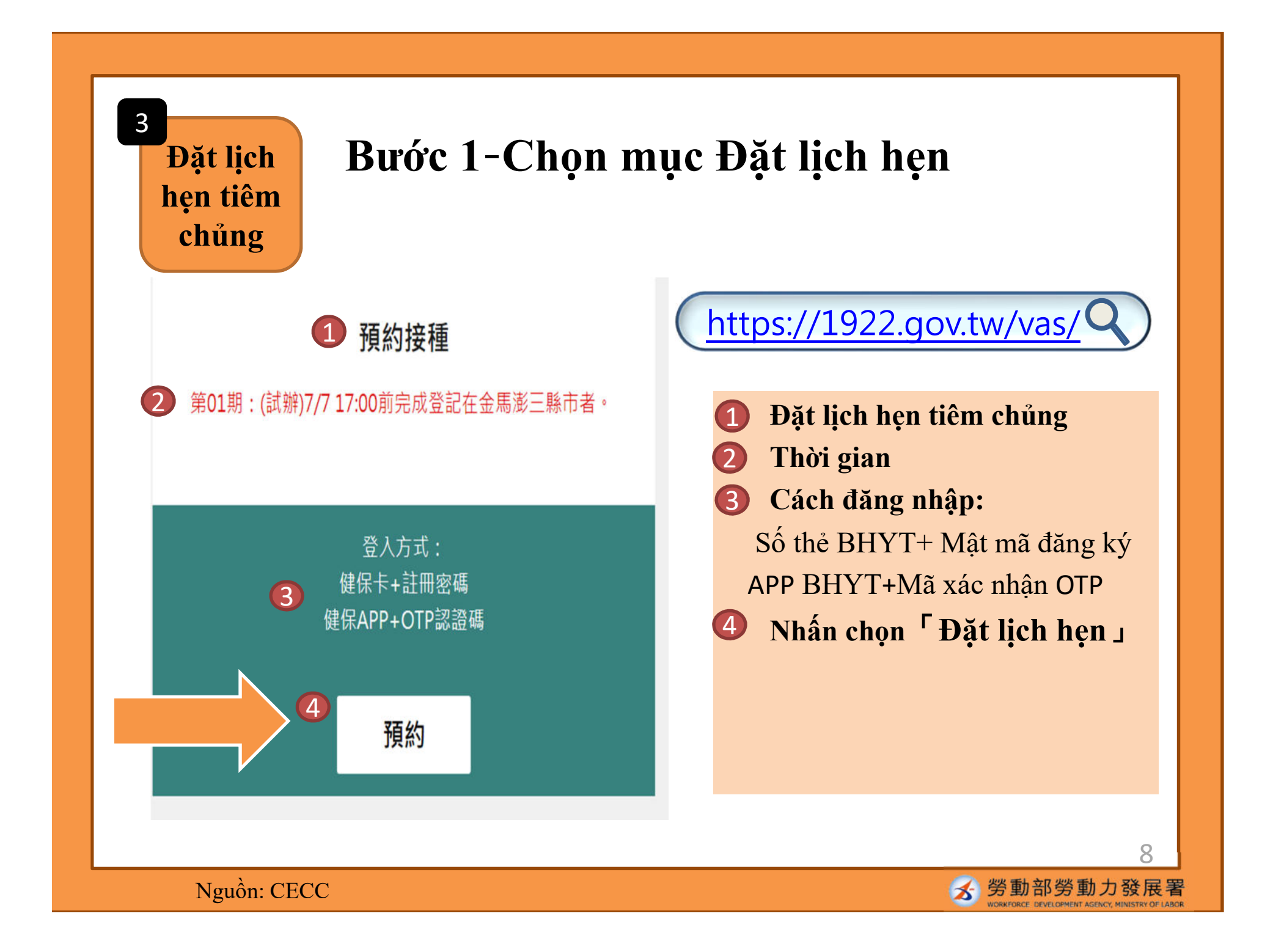

### Bước 2 – Chọn cách đặt lịch hẹn

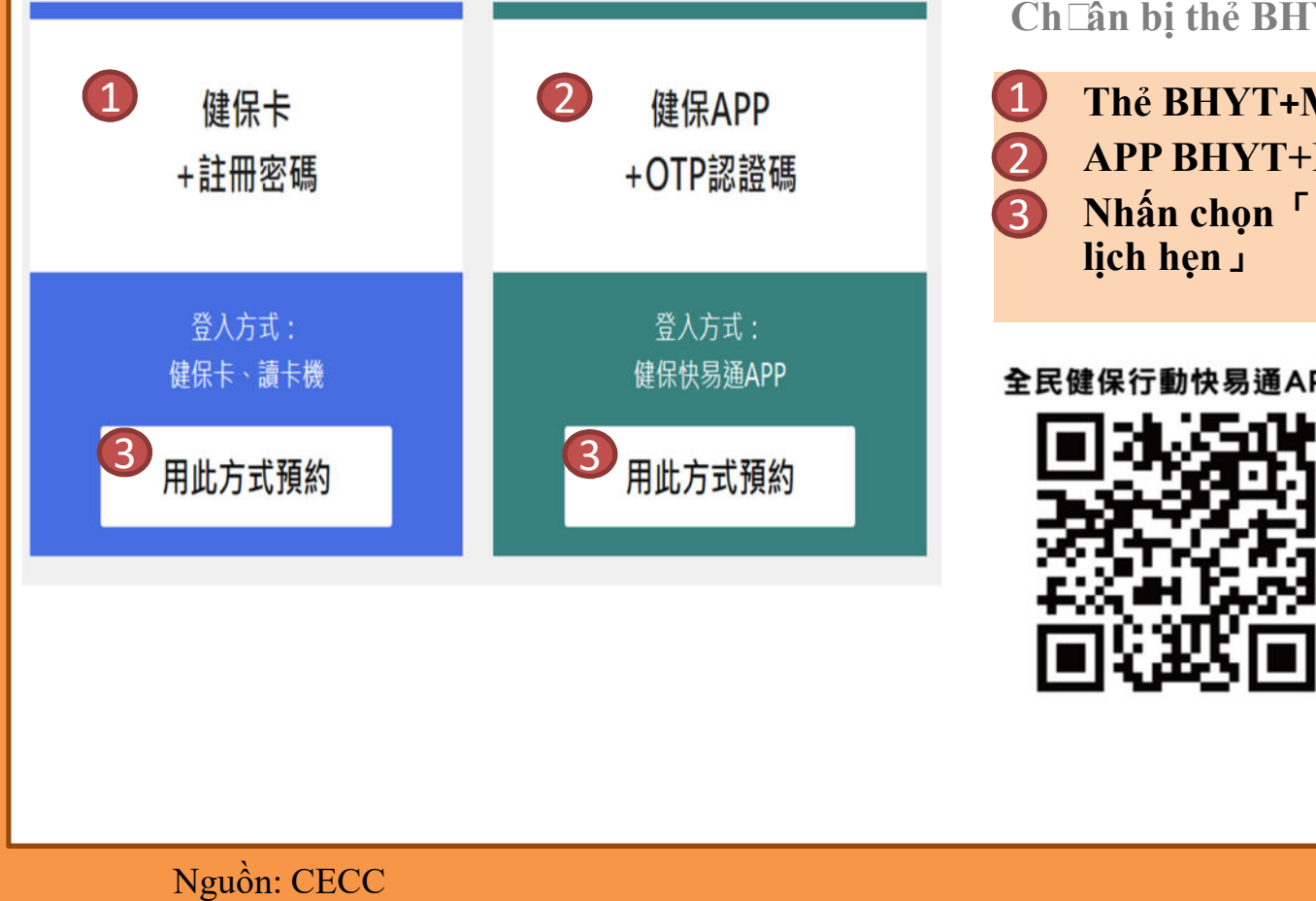

Ch⊑ẩn bị thẻ BHYT, máy đọc thẻ từ

Thẻ BHYT+Mật mã đăng ký APP BHYT+Mã xác nhận OTP Nhấn chọn <sup>Г</sup> Dùng cách này đặt

#### 全民健保行動快易通APP

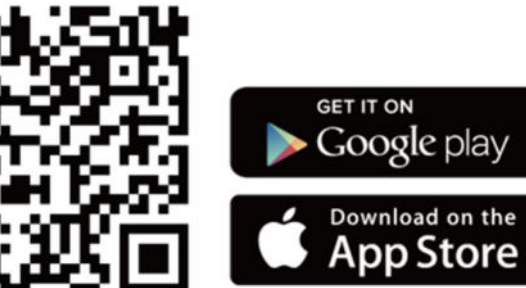

\star 勞動部勞動

#### Bước 3 - Hoàn thành xác minh danh tính

■ 身分驗證

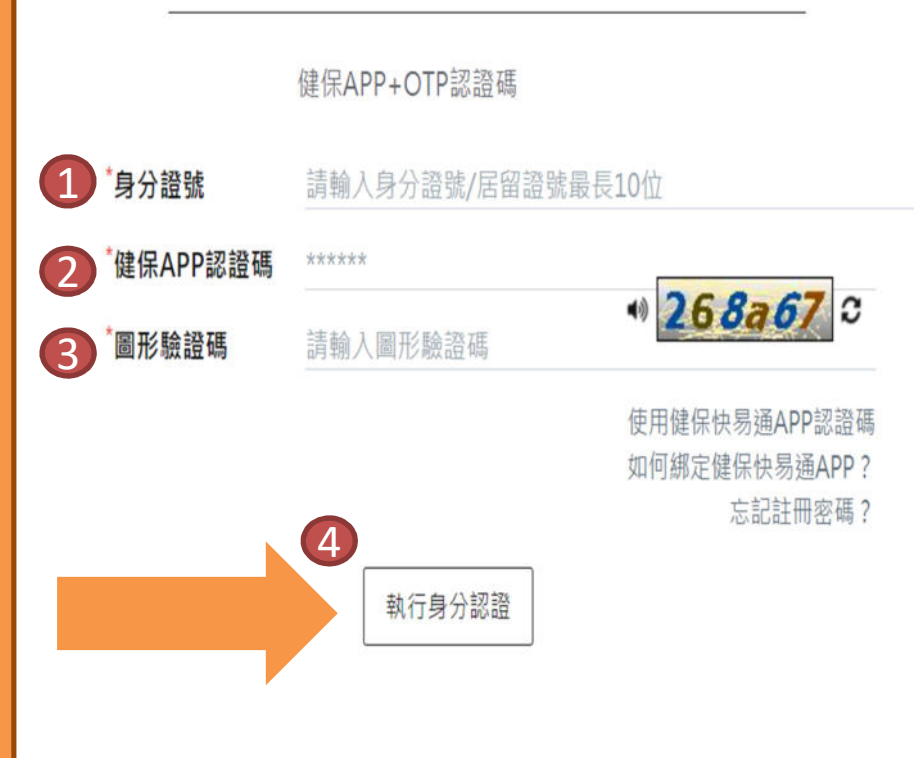

Nguồn: CECC

Ví dụ: cách dùng APP BHYT+Mã xác nhận OTP

 Nhập số thẻ cư trú
 Mã xác nhận APP BHYT
 Xác minh mã Captcha
 Nhấn chọn <sup>Γ</sup> Tiến hành xác minh danh tính J
 Sa khi hoàn thành xác minh danh tính th o các bước, chọn địa điểm và thời gian tiêm chủng.

S 勞動部勞動力發展署

10

Tiêm chủng vắc xin Đến n 급 tiêm chủng đúng giờ trong ngày hẹn.
Nế□không đến tiêm chủng trong ngày hẹn, phải đợi
đến khi mở cửa đặt lịch hẹn đợt sa □ để đặt hẹn lại.

Nế □ gặp vấn đề trong thao tác đặt lịch hẹn, có thể gọi điện đến đường dây nóng 1955 hoặc xin tư vấn onlin □q □a Lin □@E-LINE

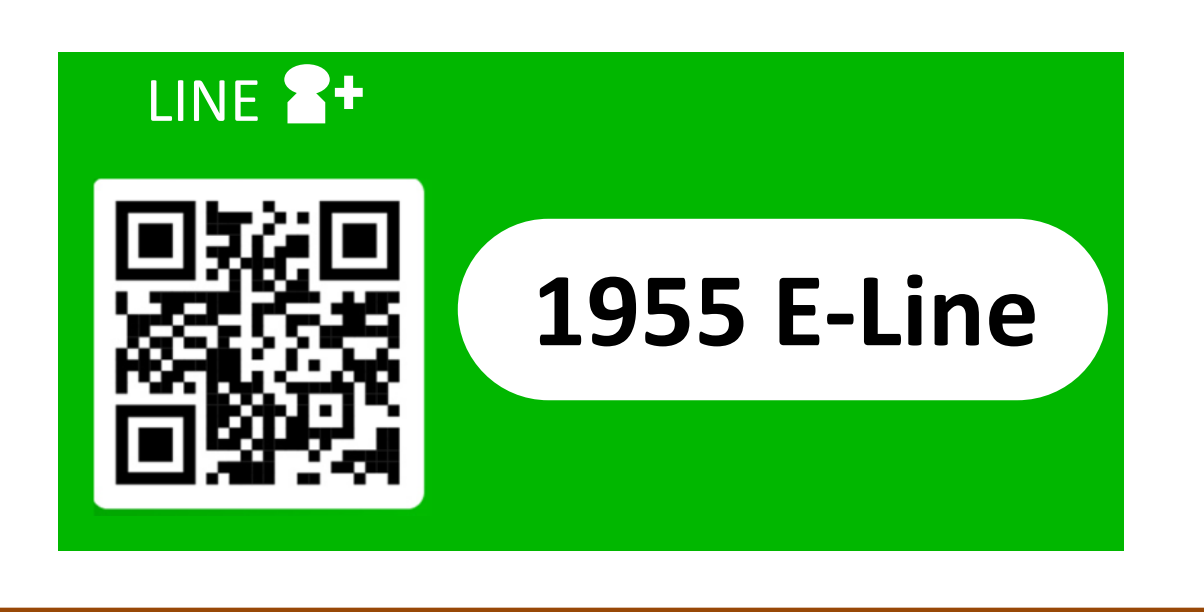

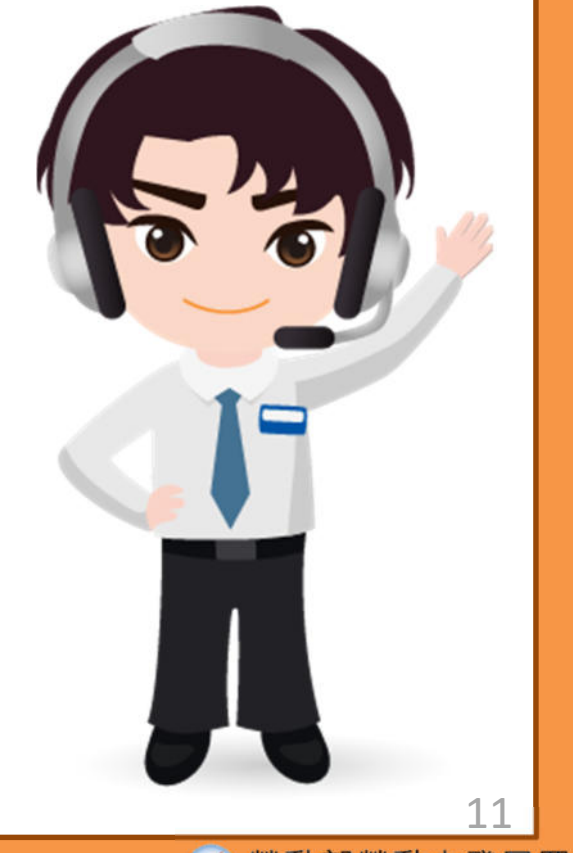